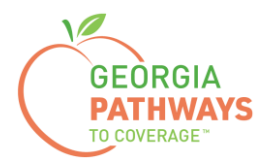

# Gateway Reporting a Reasonable Accommodation How-To Guide

For Georgia Pathways to Coverage™ (Pathways) Members

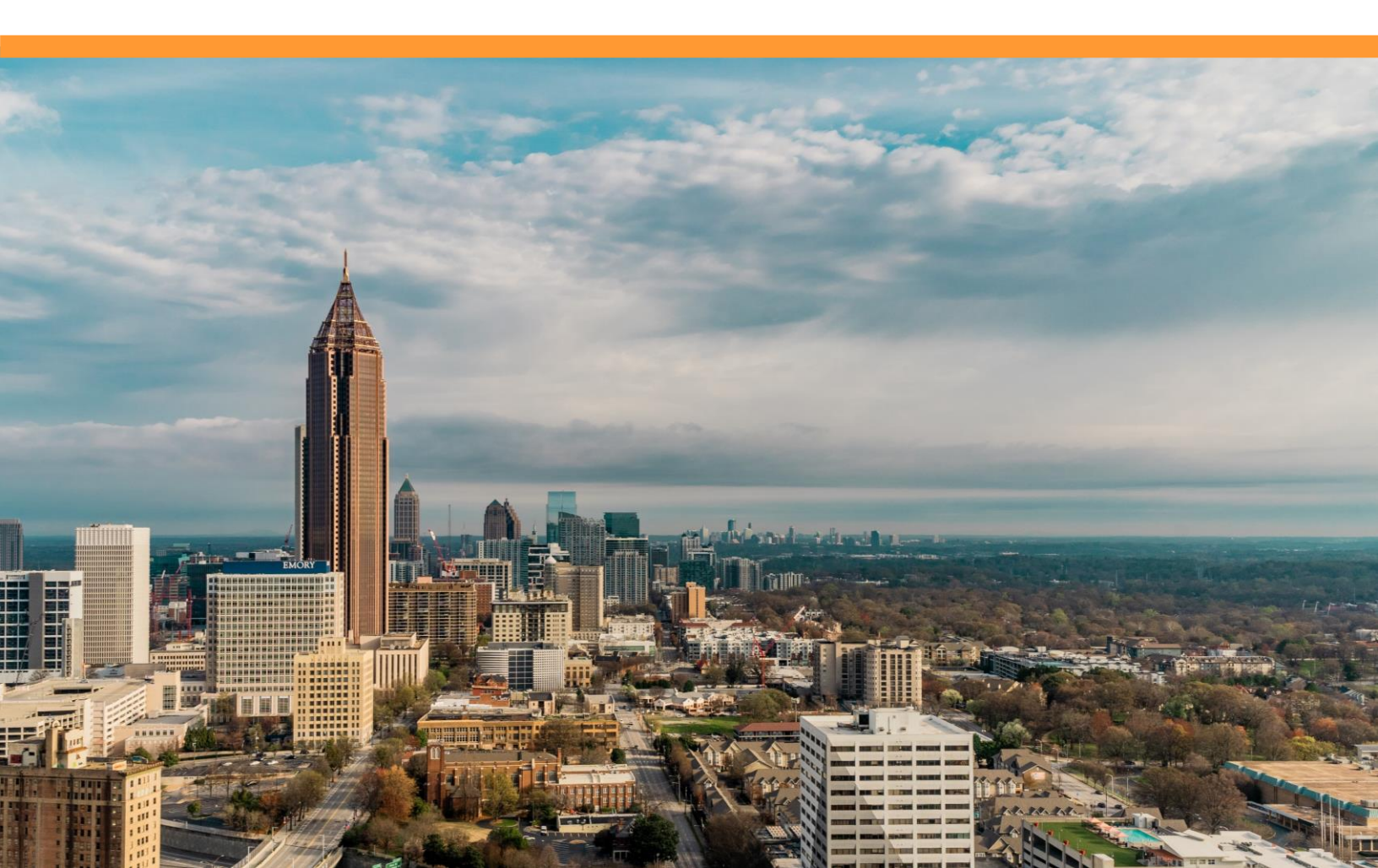

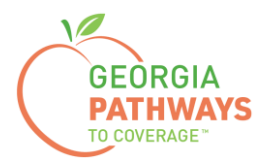

Pathways members should report a Reasonable Accommodation once they have an agreement from their employer or organization explaining that due to the Pathways member's disability, they are unable to complete 80 hours of qualifying activities per month.

Members must request accommodations directly from their employer/organization or through the Georgia Vocational Rehabilitation Agency (GVRA).

For more information on requesting a Reasonable Accommodation, please call the customer contact center at 1-877-423-4746.

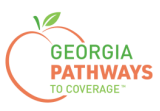

1a. Complete both fields and click "Login Now."

| Georgia Gateway<br>Tray poth to Social Janvices Banefits                                    | <u>2Habla Español?   Print   Help</u><br>Back to Georgia Gateway |
|---------------------------------------------------------------------------------------------|------------------------------------------------------------------|
| Login-                                                                                      |                                                                  |
| Please enter User ID and Password to log into your Gateway                                  |                                                                  |
| account. If you need to create a new account, select the 'Create<br>New Account' hyperlink. |                                                                  |
| * User ID Bob213                                                                            |                                                                  |
| * Password                                                                                  |                                                                  |
| Login Now<br>Exit                                                                           |                                                                  |
| Forgot User ID? Forgot Password?                                                            |                                                                  |
| Create New Account                                                                          |                                                                  |

1b. Read Confidentiality Agreement and click "I Accept."

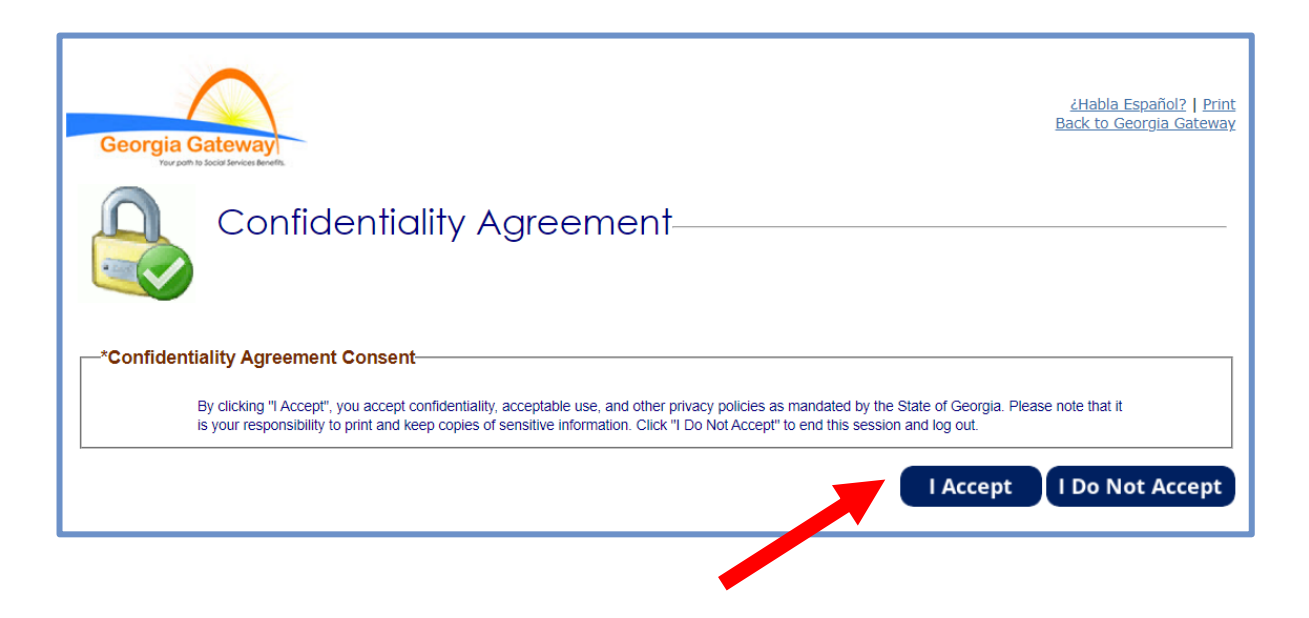

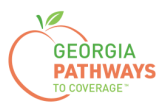

2a. If the Change Notification screen appears, please click "Back to Benefits Summary" at the top of the page.

| Georgia Gateway<br>Trazente la locatione de unit                                                                                                    | <u> ZHabla Español?   Print   Help</u>                                                                                                    |
|----------------------------------------------------------------------------------------------------|----------------------------------------------------------------------------------------------------|
| Hello, Bob. You are logged in.                                                                                                    |                                                                                                    |
| Manage My Account                                                                                                    | Logout                                                                                                    |
| Back to Benefits Summa<br>Change Notification                                                                                                    |                                                                                                    |
| You have the option to choose how you would like to receive notification about your information. Select email<br>Benefits Summary ready to be viewed. If you want to receive a paper copy in the mail then select US Mail. It<br>receive email you must read and accept the terms and conditions for paperless.<br>Fields marked with (*) are mandatory, and must be filled out before continuing with your application. | It to receive an email notifying you that you have a notice in My Notices in<br>f you would like to receive both, select US Mail and Email. If you select to |
| Case Information                                                                                                    |                                                                                                    |
| Case Number 131146489 Head                                                                                                    | t of Household Bob Abc                                                                                                    |
| Notification Methods                                                                                                    |                                                                                                    |
| You have an option to choose how you would like to receive notifications about your in<br>that you have a notice in My Notices in Benefits Summary ready to be viewed. If you set                                                                                                    | formation. Select email to receive an email notifying you<br>lect to receive an email, you must provide us with your                                         |

2b. Select "Report My Changes" in the header to report a Reasonable Accommodation.

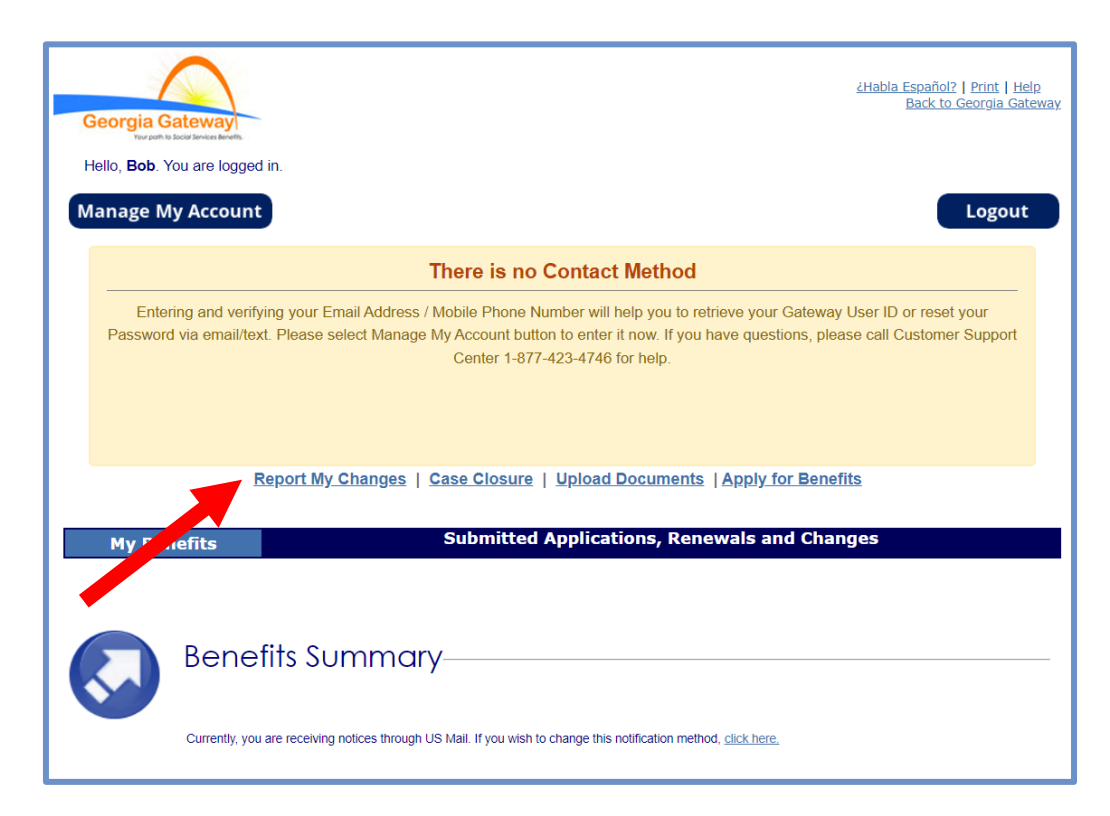

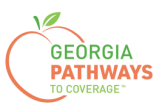

3a. Select "Someone needs to submit a Pathways Medical Assistance Qualifying Activity Good Cause, or to submit a Reasonable Modification Request for Pathways Qualifying Activity, or to report a Reasonable Accommodation for Pathways Qualifying Activity granted by an employer, supervisor, or institution".

3b. Then, click "Next."

|                       | $\sim$                                                                                                    |                                                                                                    | 7                                                                                                    |
|-----------------------|----------------------------------------------------------------------------------------------------|----------------------------------------------------------------------------------------------------|----------------------------------------------------------------------------------------------------|
| Georgia G             | ateway<br>Socia briefs                                                                                                    | <u>2Habla Español?</u>   <u>Print</u>   <u>Help</u>                                                                                                    |                                                                                                    |
| Hello, <b>Bob</b> . Y | ′ou are logged in.                                                                                                    |                                                                                                    |                                                                                                    |
|                       | Report My Changes                                                                                                    |                                                                                                    |                                                                                                    |
| <b>N</b>              | Keep in mind that you should only report changes that have already happend<br>Welcome to Report My Changes! As part of the getting benefits, you may ne<br>your bills. This tool will help you report those changes.<br>For most changes, you will need to mail, fax, or bring proof to your worker wi<br>cannot be made and your benefits may end. <u>Select here to read more about</u><br>Changes will be saved for 24 hours. If the change is not submitted within 24 | ed or are going to happen within the next 30 days.<br>ed to tell your worker if you have changes in your household, your income and/or<br>thin 10 days of when your agency asks for it. Without this proof, your changes<br>the kinds of proof you may need to give to your worker.<br>hours, the change will be deleted and you will need to start over. |                                                                                                    |
| Report My             | Changes<br>Please check the boxes for all of the changes that you want to report.                                                                                                    |                                                                                                    |                                                                                                    |
|                       | Your address, email or phone has changed.                                                                                                    | Someone has moved out of your home.                                                                                                    |                                                                                                    |
|                       | Someone has moved into your home.                                                                                                    | Someone's personal information has changed, such<br>as name, date of birth, SSN, where they live,<br>citizenship or immigrant status, got married or<br>divorced, plan to start or stop filing taxes, or<br>became disabled.                                                                                                    |                                                                                                    |
|                       | Someone had a change in household relationships.                                                                                                    | Someone had a change in pregnancy or postpartum period or breastfeeding.                                                                                                    |                                                                                                    |
|                       | Someone has a change in disability status.                                                                                                    | Someone had a change in caretaker.                                                                                                    |                                                                                                    |
|                       | Someone had a change in Medicare, Other Health Coverage, Nursing Hon<br>School Enrollment, or <u>other household information</u> .                                                                                                    | ne, 🗌 Someone's liquid resources have changed.                                                                                                    |                                                                                                    |
|                       | Someone had a change in other resources such as Life Insurance, Vehicle<br>Real Estate or Business Assets.                                                                                                    | <ul> <li>Someone had a change in job, self-employment,<br/>income and/or work hours.</li> </ul>                                                                                                    |                                                                                                    |
|                       | Someone had a change in income other than a job.                                                                                                    | Someone's housing or utility bills changed.                                                                                                    |                                                                                                    |
|                       | Someone had a change in other bills such as dependent care,<br>support payments, or medical expenses.                                                                                                    | <ul> <li>Your <u>Authorized Representative's</u> information has<br/>changed.</li> </ul>                                                                                                    |                                                                                                    |
|                       | Someone had a change in Tobacco Use.                                                                                                    | Someone needs to submit a report of Pathways<br>Qualifying Activities or make a change to their<br>Pathways Quali Someone needs to submit a Pa                                                                                                    | athways Medical Assistance Qualifying Activ                                                                                      |
|                       | Someone needs to submit a Pathways Medical Assistance Qualifying Activ<br>Good Cause, or to submit a Reasonable Modification Request for Pathway<br>Qualifying Activity, or to report a Reasonable Accommodation for Pathway<br>Qualifying Activity granted by an employer, supervisor, or institution.                                                                                                    | ity Someone had<br>s Rehabilitation,<br>yz Qualifying Activity, or to repor<br>Qualifying Activity granted by                                                                                                    | asonable Modification Request for Pathway<br>t a Reasonable Accommodation for Pathwa<br>an employer, supervisor, or institution. |
|                       |                                                                                                    | Save and Exit Next                                                                                                    |                                                                                                    |

The order of options may vary based on your individual case. Please read the text carefully before making a selection.

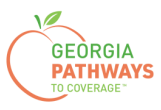

4a. Select "Yes" for all the members for whom you are reporting a Reasonable Accommodation.

4b. Then, click "Next."

If you select more than one member, you will be directed to report a Reasonable Accommodation for each member in the order they are presented on this screen. Once you submit the first member's report, you will be directed to submit for the next member.

| Your path to Social Services Benefits.                                                                                                    |                                                                                                    |                                                                                                    |                                                                                                    |                                                                                                    |                                                                                                    |
|----------------------------------------------------------------------------------------------------|----------------------------------------------------------------------------------------------------|----------------------------------------------------------------------------------------------------|----------------------------------------------------------------------------------------------------|----------------------------------------------------------------------------------------------------|----------------------------------------------------------------------------------------------------|
| , <b>Bob</b> . You are logge                                                                                                    | əd in.                                                                                                    |                                                                                                    |                                                                                                    |                                                                                                    | 19% Complete                                                                                                    |
| t Resourc                                                                                                    | ces Income                                                                                                    | Bills                                                                                                    | Needs Assessme                                                                                                    | nt                                                                                                    | Finish & Submit                                                                                                    |
| ıways Contract                                                                                                    | Qualifying                                                                                                    | Activities                                                                                                    | Finish & Submit                                                                                                    |                                                                                                    |                                                                                                    |
| 🕋 Quc                                                                                                    | ilitying Activ                                                                                                    | ity Reques                                                                                                    |                                                                                                    |                                                                                                    |                                                                                                    |
| ting a Change                                                                                                    | n you have told us about your G                                                                                                    |                                                                                                    | th, we noticed you did not h                                                                                                    | ve the required num                                                                                                    | iber of 80 total hours. Can you                                                                                                    |
| Cause, Reasonable<br>A Good Cause, Reasonable<br>A Good Cause, Reasonable                                                                                                    | Allitying Activ                                                                                                    | Cualifying Activities this mon<br>ne 80 hours requirement?<br>Onable Accommoda<br>Qualifying Activity Request,<br>Jualifying Activity hours requi<br>ation for Pathways Qualifying                                                                                                    | th, we noticed you did not hing the second second s | ve the required num<br>ualifying Activi<br>ion for Pathways Qu<br>Cause, Reasonable<br>at any time.                               | iber of 80 total hours. Can you<br><b>ty Request</b><br>Jalifying Activity should be<br>Modification for Pathways                                              |
| Cause, Reasonabl<br>A Good Cause, Reason<br>submitted any month th<br>Qualifying Activity Requ                                                                                                    | alitying Activ<br>on you have told us about your C<br>why you were unable to meet th<br>le Modification or Reas<br>able Modification for Pathways i<br>at an individual does not meet q<br>lest, or Reasonable Accommode<br>llowing content in the table allow                                            | Qualifying Activities this mon<br>he 80 hours requirement?<br>onable Accommoda<br>Qualifying Activity Request,<br>iualifying activity Request,<br>iualifying activity Neurs requi<br>ation for Pathways Qualifying<br>rs the user to Report a Char                                                                                                    | th, we noticed you did not he<br>tion for Pathways Q<br>or Reasonable Accommoda<br>irements. Note that all Good<br>g Activity are subject to audi<br>nge in GC, RM or RA for Pat                                                                                                    | ve the required num<br><b>Jalifying Activi</b><br>ion for Pathways Qu<br>Cause, Reasonable<br>at any time.<br>Iways Qualifying Ac | iber of 80 total hours. Can you<br><b>ty Request</b><br>Modification for Pathways<br>tivity Request.                                                           |
| Cause, Reasonable<br>A Good Cause, Reasonable<br>A Good Cause, Reasonable<br>A G | Alitying Activ<br>on you have told us about your C<br>why you were unable to meet th<br>le Modification or Reas<br>hable Modification for Pathways<br>at an individual does not meet q<br>lest, or Reasonable Accommoda<br>llowing content in the table allow<br>Does Bob have a Goo<br>Accommodation for | 2000 Control Control C | th, we noticed you did not hi<br>tion for Pathways Q<br>or Reasonable Accommoda<br>irements. Note that all Good<br>g Activity are subject to audi<br>nge in GC, RM or RA for Pat<br>fication or Reasonable<br>/ Request to report?                                                                                                    | ve the required num<br>alifying Activi<br>ion for Pathways Qu<br>Cause, Reasonable<br>at any time.<br>Inways Qualifying Ac        | iber of 80 total hours. Can you<br><b>ty Request</b><br>Jualifying Activity should be<br>Modification for Pathways<br>tivity Request.<br>Options<br>Oytes O No |

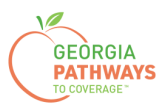

5a. If you are reporting a Reasonable Accommodation for multiple people, review the name at the top of the screen to make sure you submit each report for the correct person.

5b. Select "Yes" in the Reasonable Modification box.

5c. Then, click "Next."

| Georgia G<br>Your poin fo               | ateway<br>Social Services Benefits.                                                |                                                                                                    |                                                                         |                                                                                                    |                                            | <u>¿Habla Español?</u>                              | <u>Print</u>   <u>Help</u>           |
|-----------------------------------------|------------------------------------------------------------------------------------|----------------------------------------------------------------------------------------------------|-------------------------------------------------------------------------|----------------------------------------------------------------------------------------------------|--------------------------------------------|-----------------------------------------------------|--------------------------------------|
| " <i> &gt;</i><br>Hello, <b>Bob</b> . Y | ou are logged i                                                                    | in.                                                                                                   |                                                                         |                                                                                                    |                                            | 19%                                                 | 6 Complete                           |
| Start                                   | Resources                                                                          | s Incon                                                                                               | ne Bills                                                                | Needs Assessn                                                                                                | nent                                       | Finish & Su                                         | ıbmit                                |
| Pathways                                | Contract                                                                           | Qualify                                                                                               | ing Activities                                                          | Finish & Subm                                                                                                | it                                         |                                                     |                                      |
|                                         | Bob's                                                                              | Good C                                                                                                | ause Re                                                                 | quest                                                                                                    |                                            |                                                     |                                      |
|                                         | Please enter d<br>not meet Qual                                                    | letails below about B<br>ifying Activity hours r                                                      | ob's Good Cause Re<br>equirements.                                      | equest. A Good Cause Request is                                                                              | to be submitted duri                       | ing any month that an in                            | ndividual does                       |
|                                         | If you are only<br>you unable to<br>the Good Cau                                   | requesting a Reason<br>meet the qualifying h<br>se questions to conti                                 | nable Modification o<br>lours and activities fo<br>nue to the next page | need to submit a Reasonable Ac<br>or Pathways" question and select                                           | commodation, selec<br>the Next button. You | t an answer to the "Due<br>are not required to resp | to disability, are<br>bond to any of |
| Bob's Good<br>This ir<br>Cause          | d Cause Req<br>nformation is bas<br>e Request, or sele                             | ed on what you have<br>ect the "X" icon to rer                                                        | told us previously a nove.                                              | bout your activities. Please select                                                                          | the Edit icon to mod                       | lify the existing Good                              |                                      |
| G                                       | Good Cause<br>Reason                                                               | Good Cause<br>Month                                                                                   | Good Cause<br>Hours                                                     | Good Cause Explanation                                                                                       | Edit                                       | Remove                                              |                                      |
| A                                       | dd Good Ca                                                                         | use Request                                                                                           |                                                                         |                                                                                                    |                                            |                                                     |                                      |
|                                         | e Modificatio                                                                      | on                                                                                                    |                                                                         |                                                                                                    |                                            |                                                     |                                      |
| Due to<br>assista<br>Reason<br>by an e  | a disability, are y<br>ance for additiona<br>nable Modificatio<br>employer, superv | you unable to meet th<br>al time for a referral to<br>n; or to report a Reas<br>isor, or institution? | ne qualifying hours a<br>o Georgia Vocationa<br>sonable Accommoda       | nd activities for Pathways and rec<br>Rehabilitation Agency (GVRA) a:<br>ation for Pathways Qualifying Activ | uest OYe<br>s a<br>vity group              | es⊖ No                                              |                                      |
| Note: S<br>Reason<br>page.              | Selecting Yes or r<br>nable Accommod                                               | not answering this qu<br>dation page. You will                                                        | estion will direct you<br>be able to provide a                          | to the Reasonable Modification ad<br>Iditional information and véwication                                    | and<br>on on that                          |                                                     |                                      |
|                                         |                                                                                    |                                                                                                    |                                                                         | Pre                                                                                                    | evious Sav                                 | ve and Exit                                         | Next                                 |

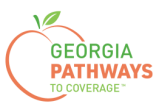

6a. Select "Yes" in the Reasonable Modification or Reasonable Accommodation box.

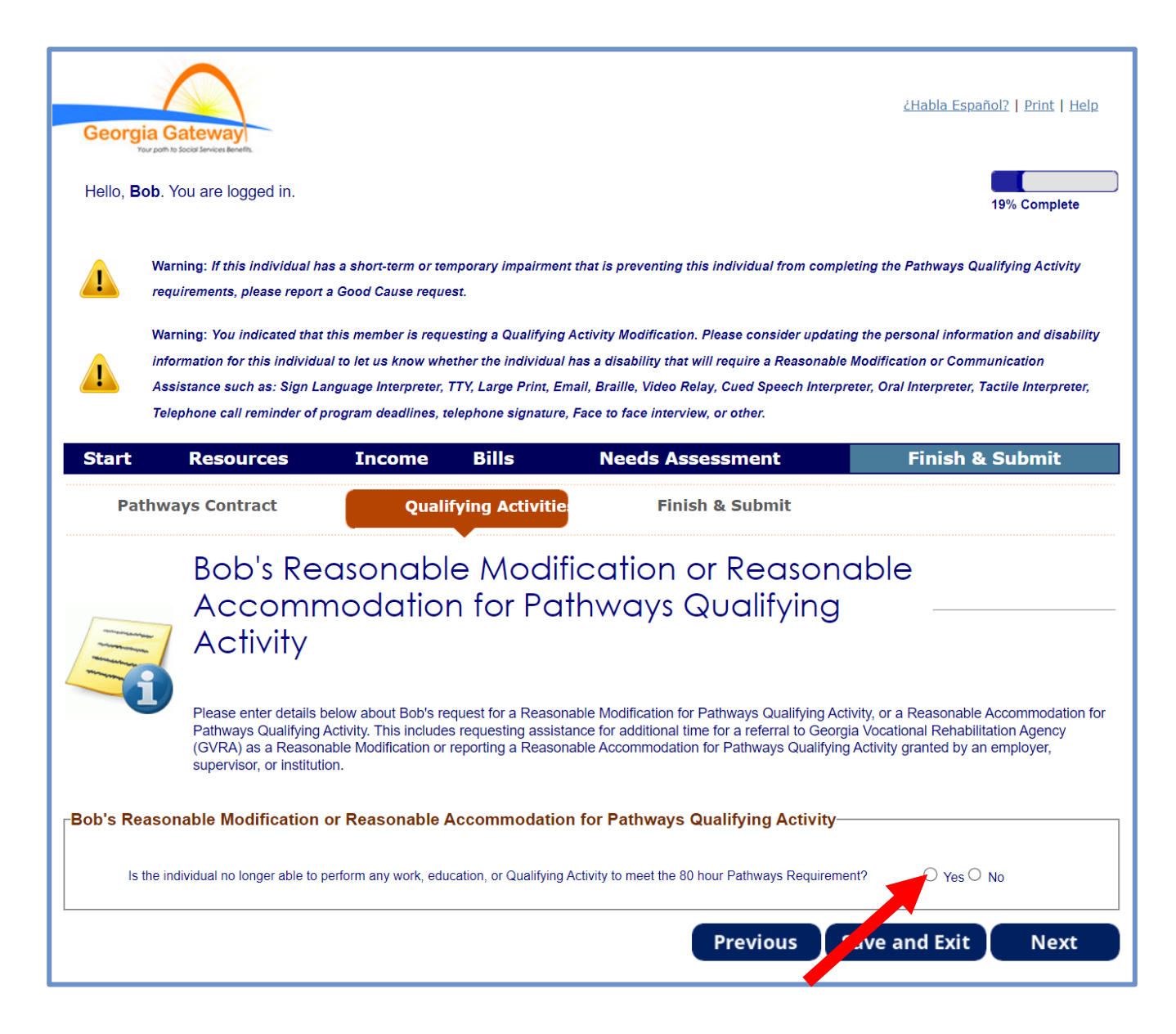

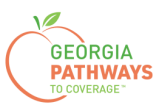

#### Reporting a Reasonable Accommodation: Step 6 continued

6b. Select "Yes" for the second question in the Reasonable Modification or Reasonable Accommodation box.

6c. When you select "Yes," several additional questions will appear. Complete all required fields.

6d. Click anywhere in the gray box to start the process for uploading supporting documentation. Accepted file types include png, pdf, tiff, bmp, jpg, or jpeg.

6e. Then, click "Next."

If you selected more than one person for whom to report a Reasonable Accommodation in step 4, once you click "Next" you will be directed to repeat this same process.

| Resources                                                                                                    | Income Bills                                                                                                    | Needs Assessment                                                                                                    | Finish & Submit                                                                                                    |
|----------------------------------------------------------------------------------------------------|----------------------------------------------------------------------------------------------------|----------------------------------------------------------------------------------------------------|----------------------------------------------------------------------------------------------------|
| athways Contract                                                                                                    | Qualifying Act                                                                                                    | tivitie Finish & Submit                                                                                                    |                                                                                                    |
| Bob's Re                                                                                                    | asonable Mc                                                                                                    | odification or Reaso                                                                                                    | nable                                                                                                    |
| Accomr<br>Activity                                                                                                    | nodation for                                                                                                    | Pathways Qualifying                                                                                                    | g                                                                                                    |
| Please enter details<br>Pathways Qualifying<br>(GVRA) as a Reasor<br>supervisor, or institut                                                                                                    | below about Bob's request for a<br>Activity. This includes requesting<br>able Modification or reporting a<br>ion. | Reasonable Modification for Pathways Qualifying<br>g assistance for additional time for a referral to Ge<br>Reasonable Accommodation for Pathways Qualify | Activity, or a Reasonable Accommodation fo<br>orgia Vocational Rehabilitation Agency<br>ying Activity granted by an employer, |
| Reasonable Modification                                                                                                    | or Reasonable Accommo                                                                                             | odation for Pathways Qualifying Activit                                                                                                    | у                                                                                                    |
| Is the individual no longer able to                                                                                                    | perform any work, education, or Qu                                                                                | ualifying Activity to meet the 80 hour Pathways Require                                                                                                   | ement?                                                                                                    |
| * Does the individual have an agrithm their disability they are unable to react their disability they are unable to react the second second se | eed upon arrangement from their e<br>meet the minimum hours and activit                                           | employer/supervisor/institution that indicates that becau<br>ities required for Pathways ?                                                                | use of Stes O No                                                                                                    |
| * When did this agreement occur?                                                                                                    | ? (mm/yyyy)                                                                                                    |                                                                                                    | 10/2023                                                                                                    |
| Broke my arm and can no                                                                                                    | longer work the register.                                                                                         | 6                                                                                                    | 50 of 250 Characters                                                                                                    |
| Document Upload                                                                                                    |                                                                                                    |                                                                                                    |                                                                                                    |
| Please upload the appropriate ver<br>verification at a later date.                                                                                                    | rification documents. You may proc                                                                                | ceed by selecting "Next" without uploading documents,                                                                                                    | but you will be contacted to provide                                                                                          |
|                                                                                                    |                                                                                                    | ÷                                                                                                    |                                                                                                    |
|                                                                                                    | Select anywhere in this box to<br>Pa                                                                              | o attach a file for this Reasonable Accommodation fo<br>sthways Qualifying Activity.                                                                      | ir -                                                                                                    |
|                                                                                                    | Acceptable forma                                                                                                  | ats include png, pdf, tiff, bmp, jpg, or jpeg.                                                                                                    |                                                                                                    |
|                                                                                                    | larger file size, please upload                                                                                   | d this information on the Document Upload Screen a<br>Medical Documentation.                                                                              | s                                                                                                    |
|                                                                                                    | Please note that a maximum<br>Accommodation                                                                       | of 5 uploads may be submitted for each Reasonable<br>n for Pathways Qualifying Activity report.                                                           |                                                                                                    |
|                                                                                                    | File Name :                                                                                                    |                                                                                                    |                                                                                                    |
|                                                                                                    |                                                                                                    |                                                                                                    |                                                                                                    |

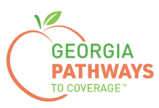

7a. Read through the Signing Your Change page.

| Hello, <b>Bob</b> .                        | . You are logged in.                                                           |                                                                                           |                                                                   |                                                                                                    | 100% Complete                                   |
|--------------------------------------------|--------------------------------------------------------------------------------|-------------------------------------------------------------------------------------------|-------------------------------------------------------------------|----------------------------------------------------------------------------------------------------|-------------------------------------------------|
| Start                                      | Resources                                                                      | Income                                                                                    | Bills                                                             | Needs Assessment                                                                                            | Finish & Submit                                 |
| Pathv                                      | ways Contract                                                                  | Qualifying                                                                                | J Activities                                                      | Finish & Submit                                                                                             |                                                 |
| ields marked wit                           | You're just a few minu<br>- check the signature<br>th (*) are mandatory, and n | Your Cho<br>utes away from submitti<br>box and type your nam<br>nust be filled out before | ng your changes. To<br>e below to sign you<br>continuing with you | o do so, you'll need to<br>r change<br>r application.                                                       |                                                 |
| –Submit Yo                                 | our Changes                                                                    |                                                                                           |                                                                   |                                                                                                    |                                                 |
| If you are read<br>Please keep i           | ay to send your changes to<br>in mind:                                         | the Agency, click the St                                                                  | idmit dutton at the t                                             | sottom of the page. Once you do this, your changes                                                          | s will be sent to an agency electronically.     |
| In mos                                     | st cases, your change will be                                                  | e processed in 10 days.                                                                   | We may ask you to                                                 | p provide proof of some of your reported changes. I                                                         | f we ask for proof, you'll need to mail, fax,   |
| <ul> <li>In mos</li> </ul>                 | st cases, verification may be                                                  | e needed to process the                                                                   | change.                                                           |                                                                                                    |                                                 |
| <ul> <li>In som</li> <li>A case</li> </ul> | ne cases, your change may<br>e manager from the agency                         | not result in any change<br>receiving the reported of                                     | e in benefits. Unles:<br>change may contact                       | s you have another change, you should not call us a<br>t you to request additional documentation to support | about your change.<br>rt vour reported changes. |

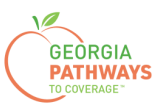

#### Reporting a Reasonable Accommodation: Step 7 continued

- 7b. If you would like to register to vote, follow the instructions in the Voter Registration box.
- 7c. Check the box in the Electronic Signature box and complete all fields.
- 7d. Then, choose one of the three "Submit" buttons.
  - Submit and apply to register to vote where you live now.
  - Submit and do not apply to register to vote where you live now.
  - Submit and do not answer the voter registration question.

| If you are not registere                                                                                                    | ad to vote where you                                                                                                    | live now would you like to apply to register                                                                                                    | to vote here today?                                                                                                    |                                                                                                    |
|----------------------------------------------------------------------------------------------------|----------------------------------------------------------------------------------------------------|----------------------------------------------------------------------------------------------------|----------------------------------------------------------------------------------------------------|----------------------------------------------------------------------------------------------------|
| n you are not registere                                                                                                    | d to vote where you                                                                                                    | Tive now, would you like to apply to register                                                                                                    | to vote here today?                                                                                                    |                                                                                                    |
| Applying to register or                                                                                                    | declining to registe                                                                                                    | r to vote will not affect the amount of assistan                                                                                                    | ice that you will be provided by this agency.                                                                                                    |                                                                                                    |
| lf you would like help ir<br>in private. For help in fi                                                                                                    | n filling out the vote<br>illing out the voter n                                                                                                    | r registration application form, we will help yo<br>egistration application form, you may call the                                                                                                    | u. The decision whether to seek or accept he<br>Georgia Secretary of State's office at 404-65                                                                                                    | elp is yours. You may fill out the application for<br>6-2871.                                                                                                    |
| If you believe that som<br>vote, or your right to ch<br>West Tower, Atlanta, G                                                                                                    | eone has interfered<br>noose your own pol<br>3A 30334 or by callir                                                                                                    | with your right to register or to decline to register or to decline to register or to decline to registical party or other political preference, you n ng 404-656-2871.                                                                                                    | pister to vote, your right to privacy in deciding<br>nay file a complaint with the Secretary of Sta                                                                                                    | whether to register or in applying to register t<br>te at: 2 Martin Luther King Jr. Drive, Suite 802                                                                                                    |
| IF YOU DO NOT CHE                                                                                                    | CK EITHER BOX, 1                                                                                                    | OU WILL BE CONSIDERED TO HAVE DEC                                                                                                    | IDED NOT TO REGISTER TO VOTE AT TH                                                                                                    | IS TIME.                                                                                                    |
| TO SUBMIT YOUR AP<br>REGISTER YOU TO V<br>VOTER REGISTRATIC                                                                                                    | PLICATION FOR E<br>OTE. IF YOU WAN<br>NINFORMATION                                                                                                    | ENEFITS, SELECT ONE OF THE THREE "S<br>IT TO APPLY TO REGISTER TO VOTE, ADD<br>IS PROVIDED BELOW.                                                                                                    | SUBMIT" BUTTONS BELOW. NONE OF THI<br>ITIONAL STEPS ARE NEEDED TO COMPL                                                                                                    | E THREE "SUBMIT" BUTTONS BELOW WILI<br>ETE THE VOTER REGISTRATION PROCES                                                                                                    |
| REGISTER TO VOTE:                                                                                                    | :                                                                                                    |                                                                                                    |                                                                                                    |                                                                                                    |
| Register Online: To ap<br>back-button                                                                                                    | pply to register to v                                                                                                    | ote where you live now using Georgia's Onlin                                                                                                    | e Voter Registration System, visit https://regi                                                                                                    | istertovote.sos.ga.gov/GAOLVR/welcome.do#                                                                                                    |
| Print an application:                                                                                                    | To apply to register<br>s/default/files/forms.                                                                                                    | to vote where you live now, you may print an<br>GA_VR_APP_2019 pdf                                                                                                    | application on Georgia's Secretary of State'                                                                                                    | s website at                                                                                                    |
| napo.nooo.ga.go nonoo                                                                                                    | , actual incontention                                                                                                    | or Chrift and Topologian                                                                                                    | _                                                                                                    |                                                                                                    |
|                                                                                                    | •                                                                                                    |                                                                                                    |                                                                                                    |                                                                                                    |
| Electronic Signa                                                                                                    | ture                                                                                                    |                                                                                                    |                                                                                                    |                                                                                                    |
| Electronic Signal<br>certify that the information report changes promassisted in completing prosecuted.                                                                                                    | ture<br>ation that has been<br>nptly, or obtain assi<br>this change form a                                                                                                    | reported with the request for change is true a<br>stance for which I am not eligible, I may be bu<br>d aided and abetted the applicant to obtain a                                                                                                    | and correct to the best of my knowledge. If I<br>reaking the law and could be prosecuted for<br>assistance for which he/she is not eligible, I r                                                                                                    | give false information, withhold information, fa<br>perjury, larceny, and/or fraud.If I completed or<br>nay be breaking the law and could be                                                                                                    |
| Electronic Signat<br>I certify that the informi-<br>to report changes pron<br>assisted in completing<br>prosecuted.<br>I agree to submit this c<br>the same ways as a wi                                                                                                    | ture<br>ation that has been<br>nptly, or obtain assi<br>this change form a<br>'hange by electronie<br>ritten signature.                                                                                                    | reported with the request for change is true a<br>stance for which I am not eligible, I may be b<br>nd aided and abetted the applicant to obtain a<br>; means. By signing this change electronicall                                                                                                    | and correct to the best of my knowledge. If I<br>reaking the law and could be prosecuted for<br>assistance for which he/she is not eligible, I<br>y, I understand that an electronic signature h                                                                                                    | give false information, withhold information, fa<br>perjury, larceny, and/or fraud.If I completed or<br>nay be breaking the law and could be<br>as the same legal effect and can be enforced                                                                                                    |
| Electronic Signat<br>I certify that the informi-<br>to report changes pror<br>assisted in completing<br>prosecuted.<br>I agree to submit this c<br>the same ways as a wr<br>The Georgia Departme<br>of birth, etc., during yo<br>accordance with DHS [                                                                                    | ture<br>ation that has been<br>nptly, or obtain assi<br>this change form a<br>change by electronia<br>ritten signature.<br>ant of Human Servia<br>ur application for be<br>policies, procedure:                                | reported with the request for change is true i<br>stance for which I am not eligible, I may be bi<br>nd aided and abetted the applicant to obtain i<br>means. By signing this change electronicall<br>ces ("DHS") collects Personally Identifiable In<br>nefits. By submitting any personal informatio<br>s, and as permitted or required by law and/or                                                                                                    | and correct to the best of my knowledge. If I<br>reaking the law and could be prosecuted for<br>assistance for which he/she is not eligible, I<br>y, I understand that an electronic signature h<br>iformation (PII), such as names, addresses, in<br>n to us, you agree that we may collect, use,<br>regulations.    | give false information, withhold information, fa<br>perjury, larceny, and/or fraud. If I completed or<br>nay be breaking the law and could be<br>as the same legal effect and can be enforced<br>telephone numbers, email addresses, and da<br>and disclose any such personal information ir                                                                                                    |
| Electronic Signal<br>certify that the inform<br>to report changes pron<br>assisted in completing<br>prosecuted.<br>I agree to submit this c<br>the same ways as a w<br>The Georgia Departme<br>of birth, etc., during you<br>accordance with DHS p<br>By checking thi                                                                     | ture<br>ation that has been<br>nptly, or obtain assi<br>this change form a<br>change by electronic<br>ritten signature.<br>ant of Human Servic<br>ur application for be<br>policies, procedure:<br>is box and typing m         | reported with the request for change is true a<br>stance for which I am not eligible, I may be b<br>nd aided and abetted the applicant to obtain<br>reans. By signing this change electronical<br>tes ("DHS") collects Personally Identifiable In<br>nefits. By submitting any personal informatio<br>s, and as permitted or required by law and/or<br>y name below, I am electronically signing my                                                                                                    | and correct to the best of my knowledge. If I<br>reaking the law and could be prosecuted for<br>assistance for which he/she is not eligible, I r<br>y, I understand that an electronic signature h<br>formation (PII), such as names, addresses,<br>in to us, you agree that we may collect, use,<br>regulations.     | give false information, withhold information, fa<br>perjury, larceny, and/or fraud. If I completed or<br>may be breaking the law and could be<br>as the same legal effect and can be enforced<br>telephone numbers, email addresses, and dat<br>and disclose any such personal information in                                                                                                    |
| Electronic Signar<br>certify that the inform<br>to report changes pron<br>assisted in completing<br>prosecuted.<br>I agree to submit this c<br>the same ways as a wir<br>The Georgia Departme<br>of birth, etc., during you<br>accordance with DHS p<br>By checking thi<br>First Name:                                                    | ture<br>ation that has been<br>nptly, or obtain assi<br>this change form a<br>:hange by electronic<br>ritten signature.<br>ant of Human Servic<br>ur application for be<br>policies, procedure:<br>is box and typing m         | reported with the request for change is true a<br>stance for which I am not eligible, I may be b<br>nd aided and abetted the applicant to obtain a<br>means. By signing this change electronicall<br>cres ("DHS") collects Personally Identifiable In<br>mefits. By submitting any personal informatio<br>s, and as permitted or required by law and/or<br>y name below, I am electronically signing my<br><u>Last Name:</u>                                                                                                    | and correct to the best of my knowledge. If I<br>reaking the law and could be prosecuted for<br>assistance for which he/she is not eligible, I r<br>y, I understand that an electronic signature h<br>information (PII), such as names, addresses, i<br>on to us, you agree that we may collect, use,<br>regulations. | give false information, withhold information, fa<br>perjury, larceny, and/or fraud. If I completed or<br>may be breaking the law and could be<br>as the same legal effect and can be enforced<br>telephone numbers, email addresses, and dat<br>and disclose any such personal information in                                                                                                    |
| Electronic Signat<br>I certify that the informit<br>to report changes prom<br>assisted in completing<br>prosecuted.<br>I agree to submit this c<br>the same ways as a wit<br>The Georgia Departme<br>of birth, etc., during you<br>accordance with DHS p<br>. By checking thi<br>. First Name:                                            | ture<br>ation that has been<br>nptly, or obtain assi<br>this change form a<br>change by electronic<br>ritten signature.<br>ant of Human Servio<br>ur application for be<br>policies, procedure:<br>is box and typing m         | reported with the request for change is true a<br>stance for which I am not eligible, I may be b<br>nd aided and abetted the applicant to obtain a<br>means. By signing this change electronicall<br>ces ("DHS") collects Personally Identifiable In<br>mefits. By submitting any personal informatio<br>s, and as permitted or required by law and/or<br>y name below, I am electronically signing my<br>Last Name:                                                                                                    | and correct to the best of my knowledge. If I<br>reaking the law and could be prosecuted for<br>assistance for which he/she is not eligible, I r<br>y, I understand that an electronic signature h<br>formation (PII), such as names, addresses, i<br>in to us, you agree that we may collect, use,<br>regulations.   | give false information, withhold information, fa<br>perjury, larceny, and/or fraud. If I completed or<br>may be breaking the law and could be<br>as the same legal effect and can be enforced<br>telephone numbers, email addresses, and da<br>and disclose any such personal information in                                                                                                    |
| Electronic Signar<br>I certify that the informi-<br>to report changes pron<br>assisted in completing<br>prosecuted.<br>I agree to submit this c<br>the same ways as a wi<br>The Georgia Departme<br>of birth, etc., during you<br>accordance with DHS p<br>. By checking thi<br>. First Name:<br>. TO SUBMIT YOUR AP<br>REGISTER YOU TO V | ture ation that has been nptly, or obtain assi- this change form a change by electronic ritten signature. ant of Human Servic ur application for be policies, procedure: is box and typing m policATION FOR E 'OTE. IF YOU WAN | reported with the request for change is true a<br>stance for which I am not eligible, I may be bind aided and abetted the applicant to obtain a<br>reans. By signing this change electronicall<br>ces ("DHS") collects Personally Identifiable In<br>nefits. By submitting any personal information<br>s, and as permitted or required by law and/or<br>y name below, I am electronically signing my<br>"Last Name:<br>ENEFITS, SELECT ONE OF THE THREE "S<br>IT TO APPLY TO REGISTER TO VOTE, ADD                                                   | and correct to the best of my knowledge. If I streaking the law and could be prosecuted for assistance for which he/she is not eligible, I r y, I understand that an electronic signature h formation (PII), such as names, addresses, in to us, you agree that we may collect, use, regulations.                     | give false information, withhold information, fe<br>perjury, larceny, and/or fraud. If I completed or<br>may be breaking the law and could be<br>as the same legal effect and can be enforced<br>telephone numbers, email addresses, and da<br>and disclose any such personal information in<br>option to choose V<br>E THREE "SUBMIT" BUTTONS BELOW WIL<br>LETE THE VOTER REGISTRATION PROCES                                           |
| Electronic Signal Certify that the informit to report changes pron assisted in completing prosecuted. I agree to submit this c the same ways as a w The Georgia Departme of bith, etc. during you accordance with DHS [                                                                                                    | ture ation that has been nptly, or obtain assi this change form a change by electronic ritten signature. ant of Human Serviu ur application for be policies, procedure: is box and typing m plication FOR E VPLICATION FOR E   | reported with the request for change is true a<br>stance for which I am not eligible, I may be b<br>nd aided and abetted the applicant to obtain a<br>remeans. By signing this change electronical<br>cres ("DHS") collects Personally Identifiable In<br>nefits. By submitting any personal informatio<br>s, and as permitted or required by law and/or<br>y name below, I am electronically signing my<br>"Last Name:<br>ENEFITS, SELECT ONE OF THE THREE "S<br>IT TO APPLY TO REGISTER TO VOTE, ADE<br>SUBMIT<br>YES, I WANT TO APPLY TO REGISTER | and correct to the best of my knowledge. If I reaking the law and could be prosecuted for assistance for which he/she is not eligible, I r y, I understand that an electronic signature h formation (PII), such as names, addresses, in to us, you agree that we may collect, use, regulations.                       | give false information, withhold information, fa<br>perjury, larceny, and/or fraud. If I completed or<br>may be breaking the law and could be<br>as the same legal effect and can be enforced<br>telephone numbers, email addresses, and dal<br>and disclose any such personal information in<br>option to choose ✓<br>E THREE "SUBMIT" BUTTONS BELOW WILL<br>ETE THE VOTER REGISTRATION PROCES<br>SUBMIT<br>I DO NOT WANT TO ANSWER THE |

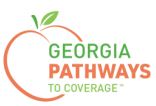

### **Final Submission**

Once you have provided your signature, you will receive a tracking number that you can reference if you need to inquire about your Reasonable Accommodation submission.

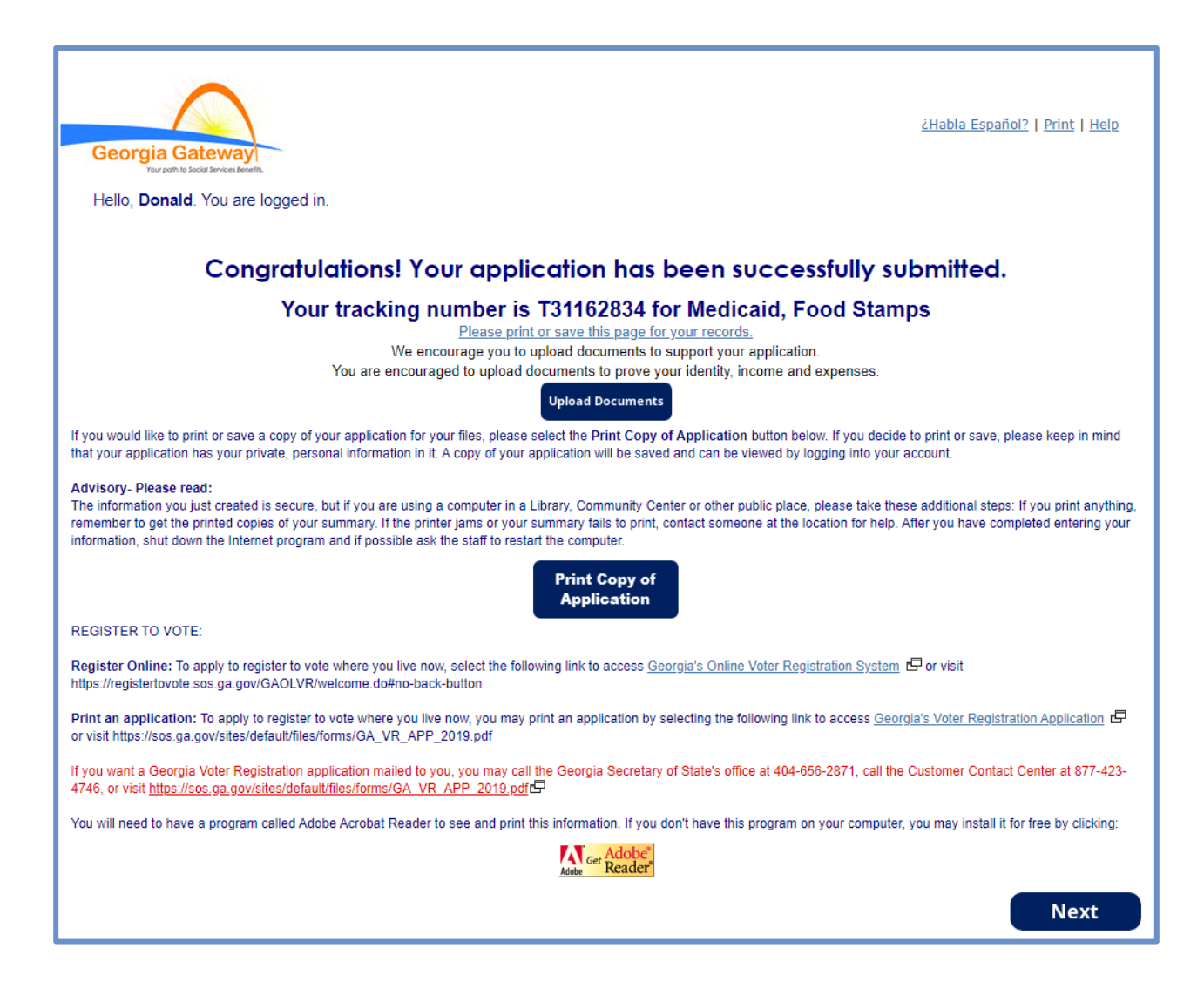

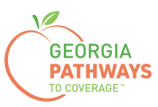

### **Final Submission**

You will also receive a self-service pdf that confirms your Reasonable Accommodation submission.

|                                                                                                    | Georgia Gatewayi<br>Tarati kilozi kucu kucu                                                                                                    |                                                                                                    |
|----------------------------------------------------------------------------------------------------|----------------------------------------------------------------------------------------------------|----------------------------------------------------------------------------------------------------|
| "**Keep in mind that y                                                                                                    | you do not need to mail this p                                                                                                    | printout to your local agency.***                                                                                                    |
| "Thank you for using Gateway t                                                                                                    | o apply for benefits!"                                                                                                    |                                                                                                    |
| Donald Dukes your application I<br>PM.                                                                                                    | has been submitted to Online                                                                                                    | e Services on October 24, 2023 at 08:39                                                                                                    |
| If you submit your application after<br>next business day October 25, 202                                                                                                    | regular business hours or on a 23.                                                                                                    | a weekend or holiday, your filing date is the                                                                                                    |
| We will review your application and                                                                                                    | d contact you if we need additio                                                                                                    | onal information.                                                                                                    |
| If you need to make changes to yo<br>on-line services at 1-877-423-4746                                                                                                    | our TANF, Food Stamps, or Me<br>6.                                                                                                    | dical Assistance application, please contact                                                                                                    |
| In your application, you have as                                                                                                    | ked for these benefits:                                                                                                    |                                                                                                    |
| Medical Assistance, Food Stan                                                                                                    | nps (SNAP) – T31162834                                                                                                    |                                                                                                    |
| Be sure to write the number(s) dow                                                                                                    | wn or print this page for your re                                                                                                    | cords.                                                                                                    |
| As a next step, your worker may a<br>will help you gather these items. If<br>you need.                                                                                                   | sk for proof of some of the thing<br>you can not find something, yo                                                                                                    | gs you told us in your application. This checklist<br>our worker may be able to help you get the proof                                                            |
| Keep in mind that this list is based<br>ask you to provide.                                                                                                    | only on what you told us today                                                                                                    | . There may be other items that your worker will                                                                                                    |
| Proof of Identity<br>Proof of who you are, like a driver                                                                                                    | s license, ID card.                                                                                                    |                                                                                                    |
| Proof of Residence<br>Current Georgia issued Driver Lice<br>or person with whom you reside, u                                                                                            | ense/ID Card, current lease, cu<br>tility bill (gas, electric, telephon                                                                                                   | rrent mortgage statement, statement from landlord<br>e)                                                                                                    |
| Social Security Number<br>Social Security Numbers for every<br>benefits without a social security n                                                                                      | one you want to receive benefi<br>umber. Social Security Numbe                                                                                                    | ts. Immigrants may potentially be eligible for<br>r is not required for WIC.                                                                                      |
| Proof of Citizenship or Immigrat<br>Proof of citizenship such as a birth<br>resident immigration card, passpoi<br>documentation. Additional examp<br>of Citizenship/Immigration Status i | tion Status (Only for those se<br>certificate, U.S. passport, hose<br>rt, visa, 1-94, I-181, or other De<br>les of Proof of Citizenship for N<br>is not required for WIC. | eking benefits)<br>pital record. Proof of immigration status such as<br>partment of Homeland Security (DHS)<br>ledical applicants can be found in Form 218. Proof |
|                                                                                                    |                                                                                                    |                                                                                                    |
| Georgia Gateway                                                                                                    | Rev (09/23)                                                                                                    | https://gateway.ga.gov/access/                                                                                                    |